### Navodila za prenos uporabniških računov na portal eŠolaMK

1. korak: Izberite možnost PRENESI SVOJ UPORABNIŠKI RAČUN na POPUP-u

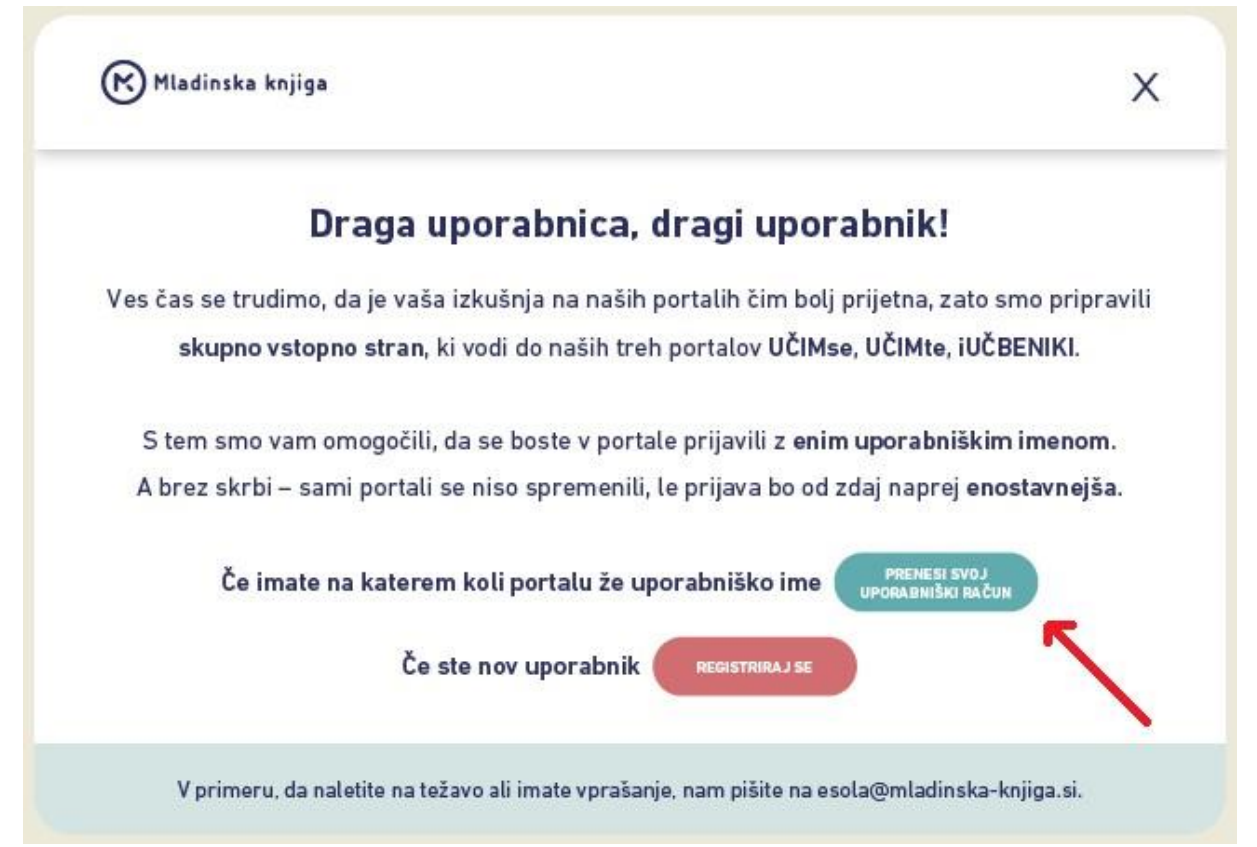

#### ali v PRENOS UPORABNIKA v naslovni vrstici.

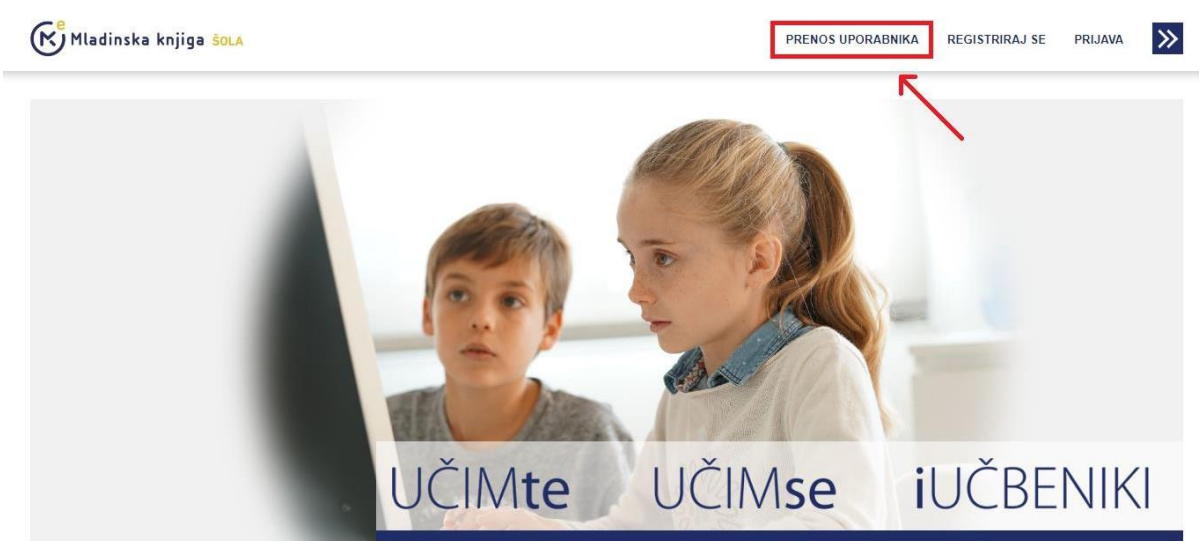

## 2. korak: Vpišite e-naslov, s katerim ste registrirani v portale učimse, učimte ali iučbeniki, in izberite možnost NAPREJ.

Mladinska knjiga ŠOLA

PRENOS UPORABNIKA REGISTRIRAJ SE PRIJAVA 🄀

### PRENESI SVOJ UPORABNIŠKI RAČUN

Za prenos svojih uporabniških imen vpišite elektronski naslov, s katerim ste registrirani na izobraževalne portale Mladinske knjige Založbe.

| Vaš e-poštni naslov *                                                                         |                                                                                                    |                                                                                                    |  |  |  |  |
|-----------------------------------------------------------------------------------------------|----------------------------------------------------------------------------------------------------|----------------------------------------------------------------------------------------------------|--|--|--|--|
| esola@mladinska-knjiga.si                                                                     |                                                                                                    |                                                                                                    |  |  |  |  |
| NAPREJ                                                                                        |                                                                                                    |                                                                                                    |  |  |  |  |
| Mladinska knjiga<br>Slovenska cesta 29,<br>1000 Ljubljana<br>i <u>nfo@mladinska-knjiga si</u> | Splošna pomoč in informacije<br>Navodila za registracijo in dodajanje kod<br>Kontaktirajte nas<br>Sološini popoji | Zahvaljujemo se vam za obisk portala eŠolaMK. Za vprašanja<br>ter morebitne predloge in dopolnitve pišite na<br><u>esola@mladinska-knjiga.si</u> . Odgovorili vam bomo v |  |  |  |  |

# 3. korak: Na e-naslov ste prejeli sporočilo s povezavo – kliknite nanjo alipa jo prekopirajte v naslovno vrstico svojega brskalnika.

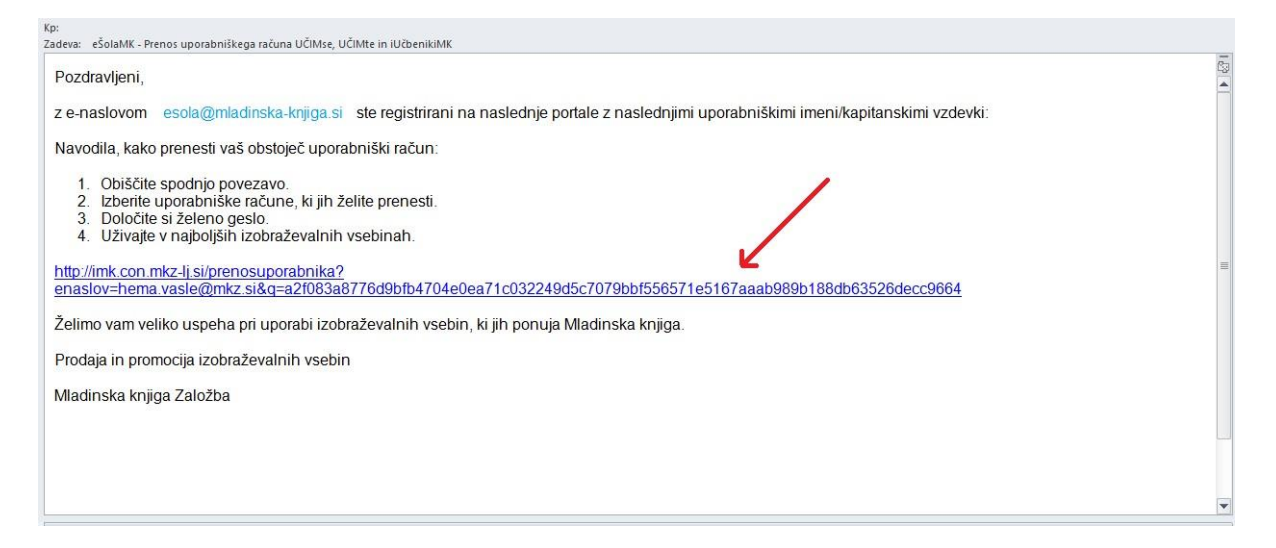

#### 4. korak: Izberite, katera uporabniška imena želite združiti.

V prikazanem primeru sta z istim e-naslovom registrirana učiteljica, ki ima na UČIMse kapitanski vzdevek Tršica, na UČIMte pa uporabniško ime Mateja Novak, ter njen sin Jakec, kiima dostop do portalov UČIMse in iučbeniki.

Najprej bomo združili uporabniška računa učiteljice. Ko bo postopek zaključen, ga bomo ponovili še za sina Jakca.

Odkljukajte uporabniška imena, ki jih želite združiti, vpišite novo geslo ter podajte soglasje.Na koncu izberite PRENESI UPORABNIŠKE RAČUNE.

(

| Mladinska knjiga <u>sola</u>                                                                                                    |                                                                                                    | PRENOS UPORABNIKA                                                                                                    | REGISTRIRAJ SE                                                                                                    | PRIJAVA                                                                          | ≫         |
|----------------------------------------------------------------------------------------------------|----------------------------------------------------------------------------------------------------|----------------------------------------------------------------------------------------------------|----------------------------------------------------------------------------------------------------|----------------------------------------------------------------------------------|-----------|
| PRENOS UPORABNIŠKEGA RAČU                                                                                                    | JNA                                                                                                    |                                                                                                    |                                                                                                    |                                                                                  |           |
| a preprostejšo uporabniško izkušnjo vam novi portal omogoča, da račune z razl                                                                                                    | ičnih portalov združite v enega. Tako b                                                                                                    | ooste z enim uporabniškim                                                                                                    | imenom prijavljeni v                                                                                                    | <sup>,</sup> vse svoje po                                                        | ortale.   |
| spodnji tabeli izberite, katera uporabniška imena bi želeli združiti v eno in vpišit                                                                                                    | e novo geslo.                                                                                                    |                                                                                                    |                                                                                                    |                                                                                  |           |
| UCIMse UCIMte                                                                                                    |                                                                                                    | iUcbenikiMK                                                                                                    |                                                                                                    |                                                                                  |           |
| Jakec                                                                                                    | ivak                                                                                                    | Jaka Novak                                                                                                    |                                                                                                    |                                                                                  |           |
|                                                                                                    |                                                                                                    |                                                                                                    |                                                                                                    |                                                                                  |           |
| Iporabniško ime                                                                                                    |                                                                                                    |                                                                                                    |                                                                                                    |                                                                                  |           |
| Tršica                                                                                                    |                                                                                                    |                                                                                                    |                                                                                                    |                                                                                  |           |
| pišite novo geslo *                                                                                                    |                                                                                                    |                                                                                                    |                                                                                                    |                                                                                  |           |
|                                                                                                    |                                                                                                    |                                                                                                    |                                                                                                    |                                                                                  |           |
| otrdite novo geslo *                                                                                                    |                                                                                                    |                                                                                                    |                                                                                                    |                                                                                  |           |
|                                                                                                    |                                                                                                    |                                                                                                    |                                                                                                    |                                                                                  |           |
| Strinjam se s splošnimi pogoji. *                                                                                                    |                                                                                                    |                                                                                                    |                                                                                                    |                                                                                  |           |
| spiosne pogoje si prebente <u>tukaj</u>                                                                                                    |                                                                                                    |                                                                                                    |                                                                                                    |                                                                                  |           |
| SOGLASJE                                                                                                    |                                                                                                    |                                                                                                    |                                                                                                    |                                                                                  |           |
| Dovoliujem da Mladinska knjiga Založba d. d. in Mladinska knjiga Trgovina d                                                                                                    | o o pogodbeni obdelovalci (v nadalie                                                                                                    | evaniu: MK) do moiega pre                                                                                                    | klica soglasia (ustrej                                                                                                    | zno označite)                                                                    | )-        |
| na moj e-naslov pošiljajo e-novice v zvezi s portalom eSolaMK (novosti,                                                                                                    | nagradne igre)                                                                                                    |                                                                                                    |                                                                                                    |                                                                                  |           |
| obdelujejo moje osebne podatke za namen pošiljanja e-novic Mladinske                                                                                                    | knjige na zgoraj vpisani e-naslov                                                                                                    |                                                                                                    |                                                                                                    |                                                                                  |           |
| obdelujejo moje osebne podatke za namen pošiljanja ponudb o možnem ipd.)                                                                                                    | ı poslovnem sodelovanju (evalvacije, p                                                                                                    | bisanje avtorskih prispevko                                                                                                    | v, sodelovanje v razi                                                                                                    | iskavah, anke                                                                    | ətah      |
| Kadar koli lahko zahtevam, da MK v roku 15 dni trajno ali začasno preneha up<br>obvesti. Svojo zahtevo lahko kadar koli posredujem MK na tel. Št. 01 241 3310<br>Služba oskrbe kupcev, Slovenska cesta 29, 1000 Ljubljana. Preklic privolitve n<br>njenega preklica. Prav tako lahko kadar koli zahtevam dostop do svojih osebni<br>pravico do vložitve pritožbe pri nadzornem organu in pravico do prenosljivosti<br>zasebnosti MKZ. Elektronski naslov pooblaščene osebe za varstvo osebnih po | orabijati moje osebne podatke za zgor<br>3, preko e-naslova <u>esola@mladinska-k</u><br>le vpliva na zakonitost obdelave mojih<br>ih podatkov, njihovo popravo, izbris ali<br>podatkov. Več o tem si lahko preberem<br>odatkov: dpo@mladinska-knjiga sj. | raj navedene namene ter n<br>spjiga si ali pisno na naslo<br>osebnih podatkov, ki se je<br>omejitev obdelave, imam<br>n v politiki zasebnosti, obje | ne o tem v nadaljnjih<br>v Mladinska knjiga Z<br>na podlagi privolitve<br>pa tudi pravico do u<br>vvljeni na spletni stra | ı 5 dneh pisno<br>aložba d. d.,<br>∋ izvajala do<br>govora obdeli<br>ni politika | o<br>avi, |

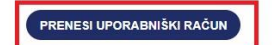

#### 5. korak: Postopek je zaključen.

Čestitamo, postali ste uporabnik portala eŠolaMK. Delo zizobraževalnimi portali založbe Mladinska knjiga bo zdaj še preprostejše.

Če imate na vpisanem mailu več uporabniških računov, lahko druge združite zdaj ali kdaj drugič.